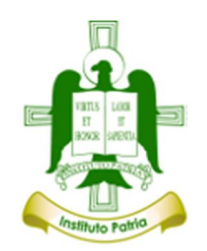

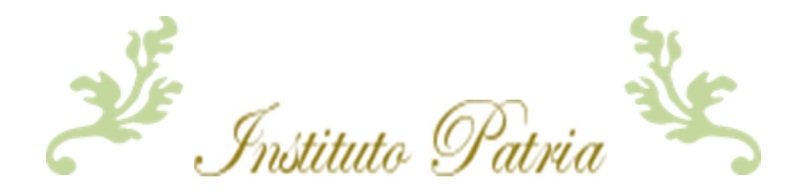

## **ACCESO BIBLIOTECA VIRTUAL**

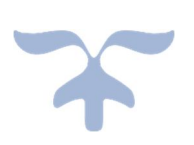

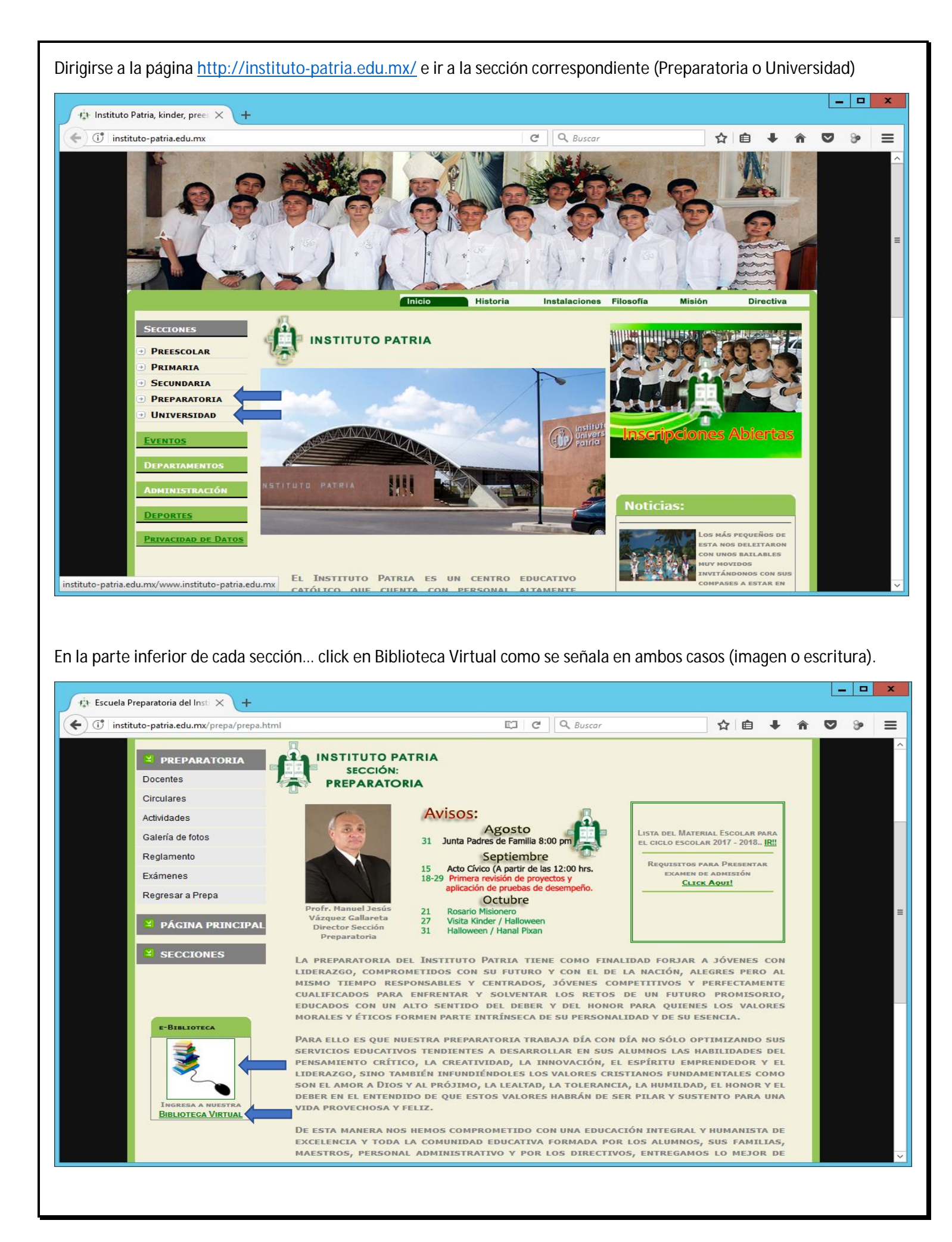

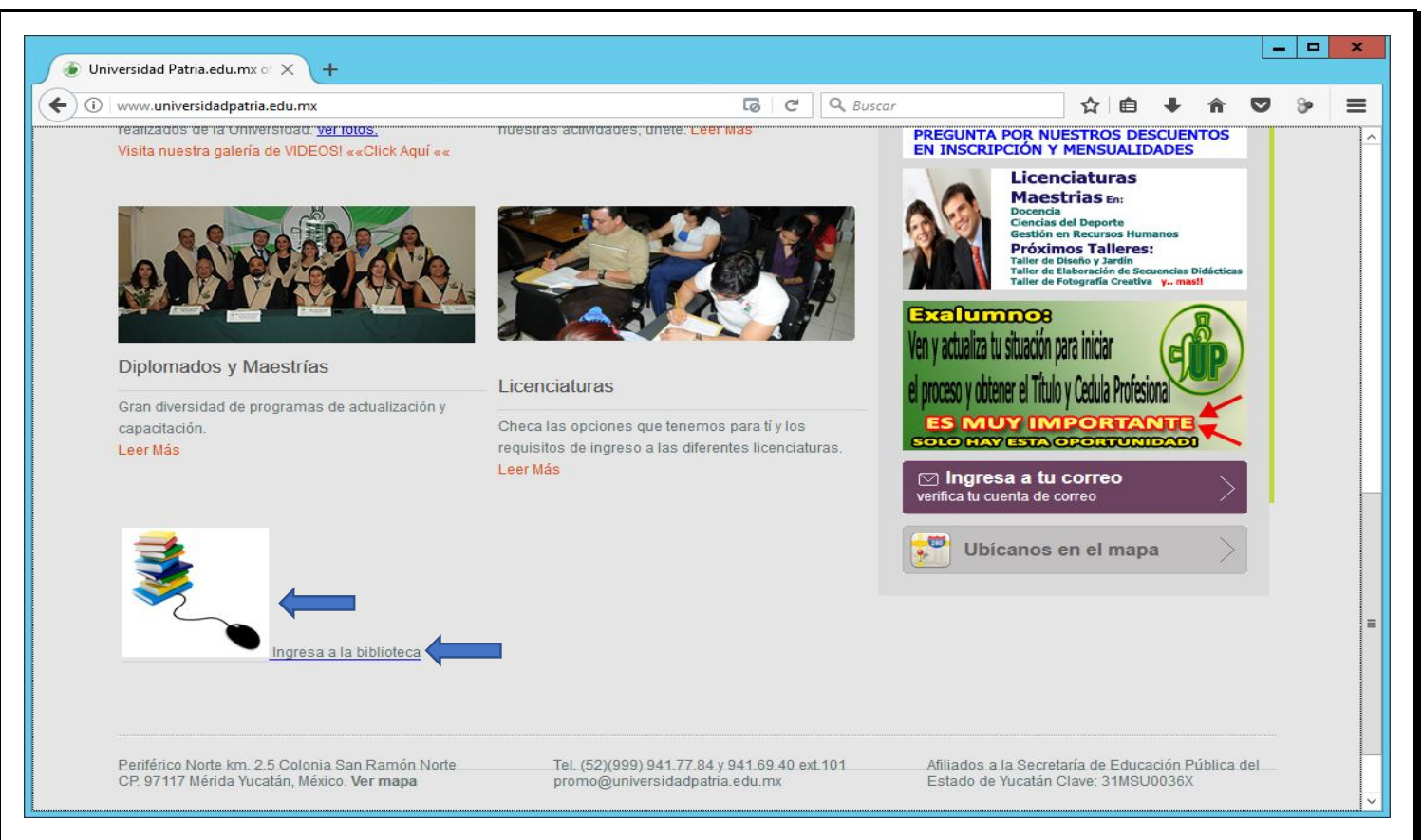

Abrirá la siguiente pantalla del cual el Usuario y Contraseña es el número de alumno que se encuentra en su respectivo comprobante de pago... Click en Accesar.

| 🔹 Escuela Preparatoria del Inst 🗙 🤹 Acceso Bibli          | oteca Virtual X + |                         |       | _ 0        | x |
|-----------------------------------------------------------|-------------------|-------------------------|-------|------------|---|
| 🔄 🗊 🔏   instituto-patria.edu.mx/prepa/bibliotecaprepa.php |                   | C Buscar                | ☆自↓ 俞 | <b>v</b> % | ≡ |
| ETELIOTECA<br>VIRTUAL                                     |                   |                         |       |            |   |
|                                                           | Acc               | ceso Biblioteca Virtual |       |            |   |
|                                                           | lo de Alumno      |                         |       |            |   |
|                                                           | Contraseña        |                         |       |            |   |
|                                                           |                   | Accesar                 |       |            |   |
|                                                           |                   |                         |       |            |   |
|                                                           |                   |                         | -     |            |   |
|                                                           |                   |                         |       |            |   |
|                                                           |                   |                         |       |            |   |
|                                                           |                   | ⊚ 2017                  |       |            |   |

Listo!!... Cualquier problema de acceso con número de alumno, no duden en dirigirse a su respectiva sección Administrativa.